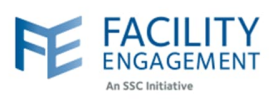

## How to solve it in FEMS

1. Ask the claimant to find the claim and add a "comment" as shown in the screenshot below:

| Claim #5RYKPW                                             | Information Required                                        |                                                                                              |
|-----------------------------------------------------------|-------------------------------------------------------------|----------------------------------------------------------------------------------------------|
| Update Claim Add Comr                                     | ent                                                         |                                                                                              |
|                                                           | <b>,</b>                                                    |                                                                                              |
| Notice: Further information you require further assistant | s required from you before this claim can<br>e. Add Comment | an annihold. Blasse raview the commonte holow. Blasse contact your Physician Society $	imes$ |
| CLAIM DETAILS                                             | * Note                                                      |                                                                                              |
| Claimant                                                  | Roux, D                                                     |                                                                                              |
| Date of Submission                                        | Apr. 21                                                     |                                                                                              |
| Date of Activity                                          | Apr. 16                                                     |                                                                                              |
| Hours for the day                                         | .50 hou                                                     | 10                                                                                           |
| Physician Society/MSA                                     | Vernon                                                      |                                                                                              |
| Engagement Activity                                       | 2021/2 Save Cancel                                          |                                                                                              |
| Description                                               | Departi.                                                    |                                                                                              |

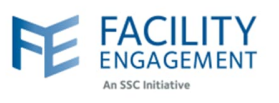

| Claim #5RY                                                                                                    | dd Comment                                                                                                    | ← Back to                                             |
|----------------------------------------------------------------------------------------------------|----------------------------------------------------------------------------------------------------|-------------------------------------------------------|
| Success! Claim note                                                                                                 | successfully created.                                                                                                    |                                                       |
| Notice: Further info<br>you require further                                                                         | rmation is required from you before this claim can be approved. Please review th<br>assistance.                                                                                                    | e comments below. Please contact your Physician Socie |
| CLAIM DETAILS                                                                                                    |                                                                                                    |                                                       |
| Claimant                                                                                                    | Roux, Daniel                                                                                                    |                                                       |
| Date of Submission                                                                                                  | Apr. 21, 2021                                                                                                    |                                                       |
| Date of Activity                                                                                                    | Apr. 16, 2021                                                                                                    |                                                       |
| Hours for the day                                                                                                   | .50 hour(s) @ \$158.97/hour                                                                                                    |                                                       |
| Physician Society/                                                                                                  | ASA Vernon Jubilee Hospital Physician Society                                                                                                    |                                                       |
|                                                                                                    |                                                                                                    |                                                       |
| Ask the claim                                                                                                    | y 2021/22 Uncompensated Committee Work<br>ant to click "Next" button on the claim as show                                                                                                    | n below:                                              |
| Ask the claim                                                                                                    | y 2021/22 Uncompensated Committee Work ant to click "Next" button on the claim as show clipated in Engagement Activity 2 Uncompensated Committee Work                                                                                        | n below:                                              |
| Ask the claim<br>* You part<br>2021/2                                                                               | y 2021/22 Uncompensated Committee Work ant to click "Next" button on the claim as show clipated in Engagement Activity 2 Uncompensated Committee Work                                                                                        | n below:                                              |
| Ask the claim<br>* You part<br>2021/2<br>* Date of A                                                                | y 2021/22 Uncompensated Committee Work ant to click "Next" button on the claim as show cipated in Engagement Activity 2 Uncompensated Committee Work ctivity 6-2021                                                                          | n below:                                              |
| Ask the claim<br>* You part<br>2021/2<br>* Date of A                                                                | y 2021/22 Uncompensated Committee Work ant to click "Next" button on the claim as show clipated In Engagement Activity 2 Uncompensated Committee Work ctivity 6-2021                                                                         | n below:                                              |
| Ask the claim<br>* You part<br>2021/2<br>* Date of A                                                                | y 2021/22 Uncompensated Committee Work ant to click "Next" button on the claim as show appated in Engagement Activity 2 Uncompensated Committee Work ctivity 6-2021                                                                          | n below:                                              |
| Ask the claim<br>* You part<br>2021/2<br>* Date of A<br>104-<br>TIME<br>* Hours Q                                   | y 2021/22 Uncompensated Committee Work ant to click "Next" button on the claim as show clipated in Engagement Activity 2 Uncompensated Committee Work ctivity 6-2021 antity                                                                  | n below:                                              |
| Ask the claim<br>* You part<br>2021/2<br>* Date of A<br>04-<br>TIME<br>* Hours QI<br>© 0.50                         | y 2021/22 Uncompensated Committee Work ant to click "Next" button on the claim as show cipated in Engagement Activity 2 Uncompensated Committee Work ctivity 6-2021 antity                                                                   | n below:                                              |
| Ask the claim<br>* You part<br>2021/2<br>* Date of A<br>104-<br>TIME<br>* Hours Q<br>0.57<br>Descriptio             | y 2021/22 Uncompensated Committee Work ant to click "Next" button on the claim as show clipated in Engagement Activity 2 Uncompensated Committee Work ctivity 6-2021 antity (optional)                                                       | n below:                                              |
| Ask the claim<br>* You part<br>2021/2<br>* Date of A<br>10<br>11ME<br>* Hours Qr<br>0.50<br>Description<br>Departu  | y 2021/22 Uncompensated Committee Work ant to click "Next" button on the claim as show clipated in Engagement Activity 2 Uncompensated Committee Work ctivity 6-2021 (optional) nent head - out of contract hours. ICU teleconference        | n below:<br>                                          |
| Ask the claim<br>* You part<br>2021/2<br>* Date of A<br>104-<br>TIME<br>* Hours Qu<br>0.50<br>Descriptio<br>Departu | y 2021/22 Uncompensated Committee Work ant to click "Next" button on the claim as show clipated in Engagement Activity 2 Uncompensated Committee Work ctivity 6-2021 antity (optional) hent head - out of contract hours. ICU teleconference | n below:<br>                                          |

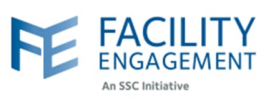

4. The claimant can then review the claim and click the "Submit" button as shown below.

The claim will then return to "Pending Status" for approval.

|                                                                                                    | Work                                                        |
|----------------------------------------------------------------------------------------------------|-------------------------------------------------------------|
| Claimant                                                                                                    | Daniel Roux                                                 |
| Date of Activity                                                                                                    | Apr. 16, 2021                                               |
| Types of work                                                                                                    |                                                             |
| Description                                                                                                    | Department head - out of contract hours. ICU teleconference |
| Hours for today                                                                                                    | .50 hour(s)                                                 |
| Rate                                                                                                    | \$158.97/hour                                               |
| Subtotal                                                                                                    | \$79.49                                                     |
| Status                                                                                                    | Information Required Edit                                   |
| CLAIM TOTALS                                                                                                    |                                                             |
| Тах                                                                                                    | \$0.00                                                      |
|                                                                                                    |                                                             |
| Claim Total                                                                                                    | \$79.49                                                     |
| Claim Total Submit> Claims Success! Claim successfully submitte                                                                                                    | \$79.49<br>< Back Save Draft d.                             |
| Claim Total  Submit  Claims  Success! Claim successfully submitte  Submit a Claim  Submit an Expense                                                                                                    | \$79.49                                                     |
| Claim Total  Submit  Claims  Success! Claim successfully submitte  Submit a Claim  Submit an Expense  Claim Number  Claimant  Engagem                                                                                                    | \$79.49       < Back                                        |
| Claim Total  Submit  Claims  Success! Claim successfully submitte  Submit a Claim  Submit a Claim  Claim Number  Claimant  CLAIM  CLAIMANT  CLAIMANT  CLAIMA | \$79.49          < Back                                     |
| Claim Total  Submit >  Claims  Success! Claim successfully submitte  Submit a Claim Submit an Expense  Claim Number + Claimant + Engagem  CLAIM NUMBER CLAIMANT ENGAGEMEI Pending Review                                                                                                    | \$79.49          < Back                                     |